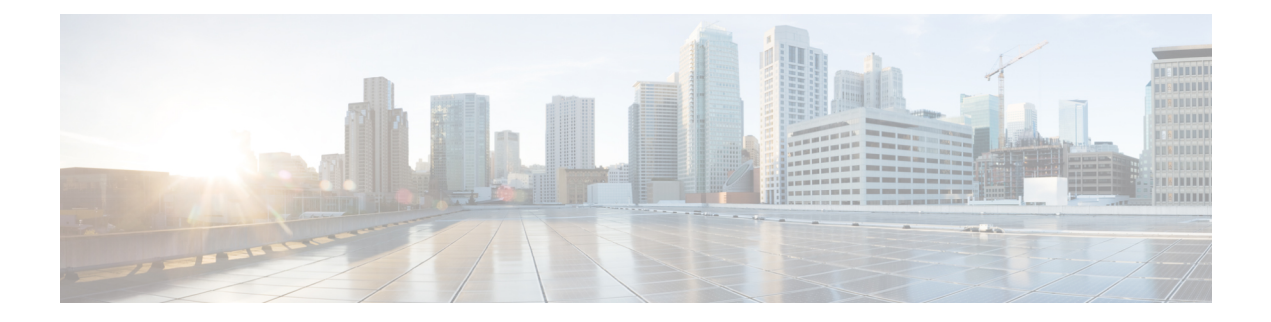

# **Vulnerability Dashboard**

Vulnerability Dashboard enables end users to focus their effort on critical vulnerabilities and workloads that need most attention. You can select relevant scope at the top of this page and select the scoring system for vulnerabilities they want to view (Common Vulnerability Scoring System v2 or v3). The new page highlights the distribution of vulnerabilities in the chosen scope and displays vulnerabilities by different attributes, for example, complexity of exploits, can the vulnerabilities be exploited over the network or does attacker need local access to the workload. Furthermore, there are statistics to quickly filter out vulnerabilities that are remotely exploitable and have lowest complexity to exploit.

There are three tabs that are available on this page – all of them adjust/filter based on user's clicks on the widgets at the top of the page:

- CVEs tab highlights the vulnerabilities to focus on in the chosen scope.
- Packages tab shows the end users the packages that must be patched.
- Workloads tab lists the workloads that need most attention in terms of patching in the chosen scope.

Clicking on any row in the above tabs display more information about that row, for example, clicking on package row in the packages tab show which workloads that package/version is installed on and the associated vulnerabilities for that package. Similarly, clicking on the row in workloads tab shows packages that are installed on the chosen workload along with the associated vulnerabilities.

This page is intended to help the users identify workloads to focus on first and which packages to patch first.

#### Figure 1: Vulnerability Dashboard

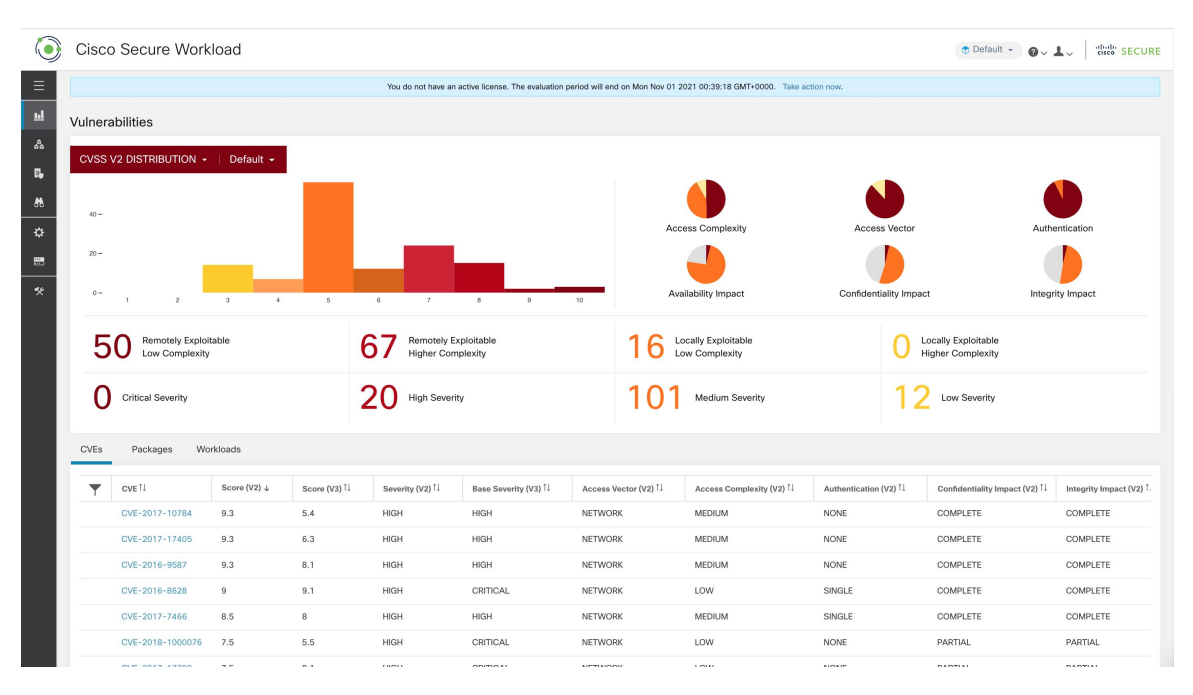

- View the Vulnerability Dashboard, on page 2
- CVEs Tab, on page 2
- Packages Tab, on page 3
- Workloads Tab, on page 4

#### View the Vulnerability Dashboard

To view the Vulnerability Dashboard, in the left navigation pane, click **Investigate > Vulnerabilities**.

### **CVEs Tab**

Based on the scope that is selected at the top of the page and the scoring system (v2 or v3), CVE tab highlights the vulnerabilities (sorted by the scores) on workloads in the selected scopes that need attention.

For each CVE, besides basic impact metrics, exploit information based on our threat intelligence is displayed:

- Exploit Count: number of times CVE was seen exploited in the wild in the last year.
- Last Exploited: last time CVE was seen exploited in the wild by our threat intelligence.

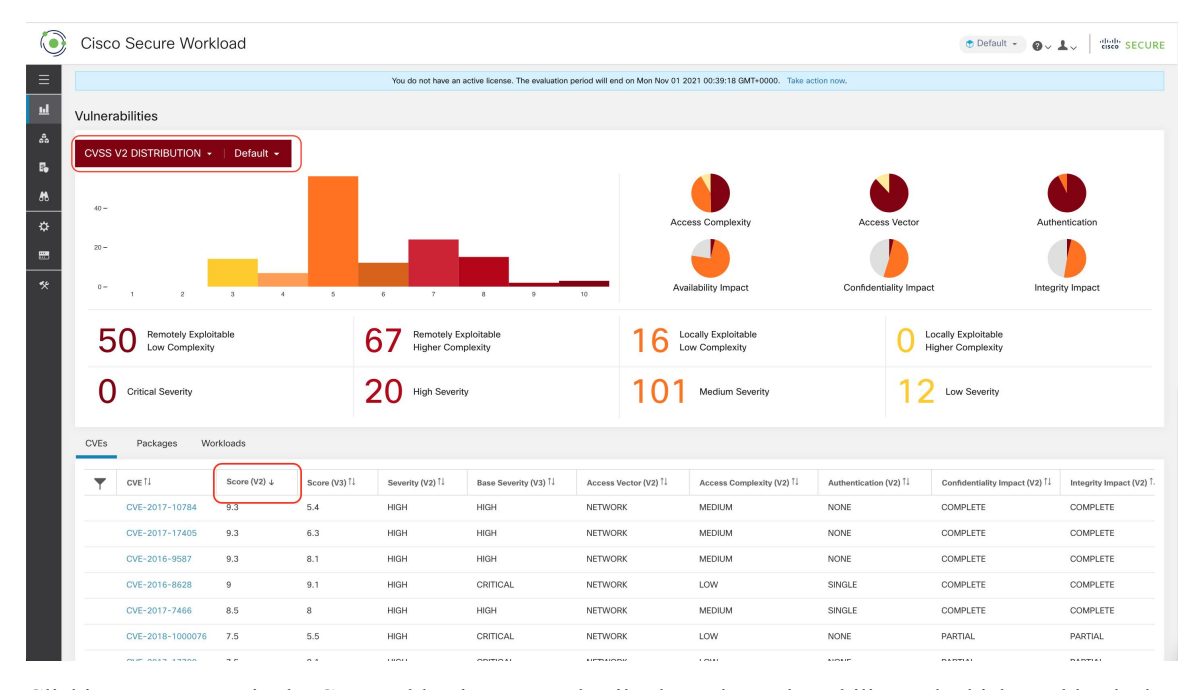

Figure 2: CVEs Tab Listing Vulnerabilities in Specified Scope

Clicking on any row in the CVEs table gives more details about that vulnerability and which workloads that it affects.

Figure 3: Details for a CVE

| ٢      | Cisco Secure Workload                     |                |              |                                                                                         |                                                                                                    |                    |                    |                        |                                | ⑦ Default → ② ~ ▲ ~ aludi: SECURE          |                             |
|--------|-------------------------------------------|----------------|--------------|-----------------------------------------------------------------------------------------|----------------------------------------------------------------------------------------------------|--------------------|--------------------|------------------------|--------------------------------|--------------------------------------------|-----------------------------|
| ≡      |                                           |                |              | CVE Det                                                                                 | CVE Details - CVE-2018-8780                                                                                                    |                    |                    |                        |                                | O Locally Exploitable<br>Higher Complexity |                             |
| ш      | 50 Remotely Exploitable<br>Low Complexity |                |              | Reference                                                                               | Reference URL: https://access.redhat.com/security/cve/CVE-2018-8780                                                                                                    |                    |                    |                        |                                |                                            |                             |
| 80     |                                           |                |              | Affected pa<br>29.el7, ruby                                                             | Affected packages: ruby-2.0.0.648-29.el7, ruby-lrb-2.0.0.648-29.el7, ruby-libs-2.0.0.648-29.el7, rubygem-bigdecimal-1.2.0-<br>29.el7, rubygem-io-console-0.4.2-29.el7, rubygem-json-1.7.7-29.el7, rubygem-psych-2.0.0-29.el7, rubygem-rdoc-4.0.0-29.el7, |                    |                    |                        | cimal-1.2.0-<br>-4.0.0-29.el7, | 10                                         |                             |
| R.     | Critical Severity                         |                | rubygems-2   | rubygems-2.0.14.1-29.el7 Affected workloads: collectorDatamover-1, collectorDatamover-2 |                                                                                                    |                    |                    |                        | Low Severity                   |                                            |                             |
| M<br>⇔ | CVEs                                      | Packages Wo    | orkloads     |                                                                                         |                                                                                                    |                    |                    |                        |                                |                                            |                             |
|        | T                                         | CVE 11         | Score (V2) ↓ | Score (V3)                                                                              | Severity (V2)                                                                                                    | Base Severity (V3) | Access Vector (V2) | Access Complexity (V2) | Exploit Count 1                | Authentication (V2)                        | Confidentiality Impact (V2) |
| **     |                                           | CVE-2016-9587  | 9.3          | 8.1                                                                                     | HIGH                                                                                                    | HIGH               | NETWORK            | MEDIUM                 |                                | NONE                                       | COMPLETE                    |
|        |                                           | CVE-2017-17405 | 9.3          | 6.3                                                                                     | HIGH                                                                                                    | HIGH               | NETWORK            | MEDIUM                 |                                | NONE                                       | COMPLETE                    |
|        |                                           | CVE-2017-10784 | 9.3          | 5.4                                                                                     | HIGH                                                                                                    | HIGH               | NETWORK            | MEDIUM                 |                                | NONE                                       | COMPLETE                    |

### **Packages Tab**

Packages tab lists the software packages that users must pay attention to and potentially upgrade to reduce their attack surface.

| ۲       | Cisco Secure Workload 💿 Default - 😧 🕹 🕹 🕹 🕹 🕹                                                                             |                                                                                  |                                              |      |                                          |                        |                               |  |  |  |
|---------|----------------------------------------------------------------------------------------------------|----------------------------------------------------------------------------------|----------------------------------------------|------|------------------------------------------|------------------------|-------------------------------|--|--|--|
| ≡       | You do not have an active license. The evaluation period will and on Mon Nov 01 2021 00:39:18 GMT+00000. Take action now. |                                                                                  |                                              |      |                                          |                        |                               |  |  |  |
| ш       | Vulnerab                                                                                                    | ilities                                                                          |                                              |      |                                          |                        |                               |  |  |  |
| 66<br>R | CVSS V2                                                                                                    | 2 DISTRIBUTION +   Default +                                                     |                                              |      |                                          |                        |                               |  |  |  |
| M.      | 40 -                                                                                                    |                                                                                  |                                              |      | Access Complexity                        | Access Vector          | Authentication                |  |  |  |
|         | 20 -                                                                                                    |                                                                                  |                                              |      | 4                                        |                        |                               |  |  |  |
| *       | 0 -                                                                                                    | 1 2 3 4 5                                                                        | 6 7 8                                        | 9 10 | Availability Impact                      | Confidentiality Impact | Integrity Impact              |  |  |  |
|         | 50                                                                                                    | Remotely Exploitable<br>Low Complexity                                           | 67 Remotely Exploitable<br>Higher Complexity |      | 16 Locally Exploitable<br>Low Complexity | O Locally<br>Higher    | y Exploitable<br>r Complexity |  |  |  |
|         | 0                                                                                                    | Critical Severity                                                                | 20 High Severity                             |      | 101 Medium Severity                      | <b>12</b> •            | ow Severity                   |  |  |  |
|         | CVEs                                                                                                    | Packages Workloads                                                               |                                              |      |                                          |                        |                               |  |  |  |
|         | Ŧ                                                                                                    | Package !!           ansible - 1.9.6 - 7.el7           rubygem-rdoc-4.0.0-29.el7 |                                              |      | Worst Score (V2) ↓<br>9.3<br>9.3         |                        | Worst Score (V3) 11           |  |  |  |
|         |                                                                                                    |                                                                                  |                                              |      |                                          |                        | 8.1<br>6.3                    |  |  |  |
|         |                                                                                                    |                                                                                  |                                              |      |                                          |                        |                               |  |  |  |
|         |                                                                                                    | rubygem-bigdecimal-1.2.0-29.el7                                                  |                                              | 9.3  |                                          | 6.3                    |                               |  |  |  |
|         |                                                                                                    | rubygem-io-console-0.4.2-29.el7                                                  |                                              | 9.3  |                                          | 6.3                    |                               |  |  |  |
|         |                                                                                                    | ruby-libs-2.0.0.648-29.el7                                                       |                                              | 9.3  |                                          | 6.3                    |                               |  |  |  |

Figure 4: Packages Tab Listing Vulnerable Software in Specified Scope

Clicking on any row in the packages table gives more details about which workloads that package is installed as well as the known CVEs for that package.

Figure 5: Details of Vulnerabilities and Affected Workloads for a Package

| ٢        | Cisco                                     | Secure Workload                 |                                                                                                    |                                                                                                    |             |                                            | ● Default → ● ↓ default secure |  |  |
|----------|-------------------------------------------|---------------------------------|----------------------------------------------------------------------------------------------------|----------------------------------------------------------------------------------------------------|-------------|--------------------------------------------|--------------------------------|--|--|
| ≡        |                                           |                                 | Package Details - rubygem-bigde                                                                                                    | cimal-1.2.0-29.el7                                                                                                    |             | Vector                                     | Authentication                 |  |  |
| ы        | 20 -                                      |                                 | Package: rubygen-bigdecimal-1.2.0-29.el7<br>CVEs: CVE-2017-10784 (42: 9.3, v3: 5.4), CVE-2017-17405 (v2: 9.3, v3: 6.3), CVE-2017-0899 (v2: 7.5, v3: 4.3), CVE-2017-0903<br>(v2: 7.8, v3: 5.6), CVE-2017-14064 (v2: 7.5, v3: 5.9), CVE-2017-17790 (v2: 7.5, v3: 1.1), CVE-2018-15895 (v2: 7.5, v3: 7.6), CVE-<br>2018-2180-405 (v2), a v2, s5.2), CVE-2013-11200074 (v2), a v2, s5.2), CVE-2018-15895 (v2: 7.5, v3: 7.6), CVE-<br>2018-2180-405 (v2), a v2, s5.2), CVE-2013-11200074 (v2), a v2, s5.2), CVE-2017-100074 (v2), a v2, s5.2), CVE-2017-1000074 (v2), a v2, s5.2), CVE-2017-1000074 (v2), a v2, s5.2), CVE-2017-1000074 (v2), a v2, s5.2), CVE-2017-1000074 (v2), a v2, s5.2), CVE-2017-1000074 (v2), a v2, s5.2), CVE-2017-1000074 (v2), a v2, s5.2), CVE-2017-1000074 (v2), a v2, s5.2), CVE-2017-1000074 (v2), a v2, s5.2), CVE-2017-1000000000 |                                                                                                    |             | lity Impact                                |                                |  |  |
| 88       | 0-                                        | 1 2 3 4                         |                                                                                                    |                                                                                                    |             |                                            | Integrity Impact               |  |  |
| E.<br>18 | 50 Remotely Exploitable<br>Low Complexity |                                 | Lore of (2, 2, 3, 3, 3, 3), UFE210F 10000 (V2, 2, 3, 3, 3, 3), UFE210F 10007 (V2, 2, 3, 4, 3, 3), UFE210F 10007 (V2, 2, 4, 4, 3, 4), UFE210F 10007 (V2, 2, 4, 4, 3, 6), UFE201F 10007 (V2, 5, 4), VEE201F 10007 (V2, 5, 4), VEE201F 10007 (V2, 5, 4), VEE201F 10007 (V2, 5, 4), VEE201F 10007 (V2, 5, 4), VEE201F 10007 (V2, 5, 4), VEE201F 10007 (V2, 5, 4), VEE201F 10007 (V2, 5, 4), VEE201F 10007 (V2, 5, 4), VEE201F 10007 (V2, 5), VEE201F 10007 (V2, 5), VEE201F 10          |                                                                                                    |             | O Locally Exploitable<br>Higher Complexity |                                |  |  |
| ¢<br>E   | 0                                         | Critical Severity               | 5, v3: 4.7), CVE-2018-8778 (v2: 5, v3: 4.8),<br>(v2: 4.3, v3: 6.1), CVE-2018-1000079 (v2: 4<br>Affected workloads: collectorDatamover-1,                                                                                                    | <ol> <li>A.T., OVE-2018-8778 (b:25, s): 4.8 III, OVE-2018-6914 (s): 2.5, s): 3.7), OVE-2018-8779 (s): 5, s): 3.7), OVE-2018-1000078</li> <li>4.3, s): 6.1), OVE-2018-1000079 (s): 4.3, s): 6.5)</li> <li>ieted workloads: collectorDatamover-1, collectorDatamover-2</li> </ol> |             |                                            |                                |  |  |
| *        | CVEs                                      | CVEs Packages Workloads         |                                                                                                    |                                                                                                    |             |                                            |                                |  |  |
|          | T                                         | Package 1                       |                                                                                                    | Worst Score (V2) 🕁                                                                                                    | Worst Score | lerst Score (V3) 11                        |                                |  |  |
|          |                                           | ansible-1.9.6-7.el7             |                                                                                                    | 9.3                                                                                                    | 8.1         |                                            |                                |  |  |
|          |                                           | rubygem-rdoc-4.0.0-29.el7       |                                                                                                    | 9.3                                                                                                    | 6.3         |                                            |                                |  |  |
|          |                                           | rubygem-bigdecimal-1.2.0-29.el7 |                                                                                                    | 9.3                                                                                                    | 6.3         |                                            |                                |  |  |
|          |                                           | rubygem-io-console-0.4.2-29.el7 |                                                                                                    | 9.3                                                                                                    | 6.3         |                                            |                                |  |  |

## **Workloads Tab**

Workloads tab lists the workloads that need attention in terms of software updates or patches.

| ٢           | Cisco Secure Workload                                                                                                    |                                               |                                            | (                      | Default - @v 1v diada SECURE                 |  |  |  |  |  |
|-------------|----------------------------------------------------------------------------------------------------|-----------------------------------------------|--------------------------------------------|------------------------|----------------------------------------------|--|--|--|--|--|
| ≡           | You do not have an active license. The evaluation period will end on Thu Nov 04 2021 03:41:29 GMT+0000. Take action now. |                                               |                                            |                        |                                              |  |  |  |  |  |
| щ           | Vulnerabilities                                                                                                    |                                               |                                            |                        |                                              |  |  |  |  |  |
| 88<br>Re    | CVSS V2 DISTRIBUTION 👻   Default 👻                                                                                       |                                               |                                            |                        |                                              |  |  |  |  |  |
| <i>8</i> 18 | 800                                                                                                    |                                               |                                            |                        |                                              |  |  |  |  |  |
| ۵           | 800                                                                                                    |                                               | Access Complexity                          | Access Vector          | Authentication                               |  |  |  |  |  |
|             | 200 -                                                                                                    |                                               |                                            |                        |                                              |  |  |  |  |  |
| *           | 0- 1 2 3 4 5                                                                                                    | 6 7 8 9 10                                    | Availability Impact                        | Confidentiality Impact | Integrity Impact                             |  |  |  |  |  |
|             | 412 Remotely Exploitable<br>Low Complexity                                                                               | 814 Remotely Exploitable<br>Higher Complexity | 1241 Locally Exploitable<br>Low Complexity | 139                    | 139 Locally Exploitable<br>Higher Complexity |  |  |  |  |  |
|             | O Critical Severity                                                                                                    | 816 High Severity                             | 1366 Medium Severity                       | 424                    | ow Severity                                  |  |  |  |  |  |
|             | CVEs Packages Workloads                                                                                                  |                                               |                                            |                        |                                              |  |  |  |  |  |
|             | ▼ Workload 11                                                                                                    | Worst Score (V2) 🧅                            |                                            | Worst Score (V3) 1↓    |                                              |  |  |  |  |  |
|             | eg-tet36-oracle7                                                                                                    | 10                                            |                                            | 9.8                    |                                              |  |  |  |  |  |
|             | eg-tet36-centos7                                                                                                    | 10                                            |                                            | 9.8                    |                                              |  |  |  |  |  |
|             | eg-tet36-win19                                                                                                    | 10                                            |                                            | 10                     |                                              |  |  |  |  |  |
|             | eg-tet36-win12r2                                                                                                    | 10                                            |                                            | 10                     |                                              |  |  |  |  |  |
|             | eg-tet36-win10                                                                                                    | 10                                            |                                            | 9.9                    |                                              |  |  |  |  |  |
|             | eg-tet36-win19-2                                                                                                    | 10                                            |                                            | 10                     |                                              |  |  |  |  |  |

#### Figure 6: Workloads Tab Listing Vulnerable Workloads in Specified Scope

Clicking on any row in the workloads table provides the list of packages with vulnerabilities on that workload. *Figure 7: Details of Vulnerabilities for a Workload* 

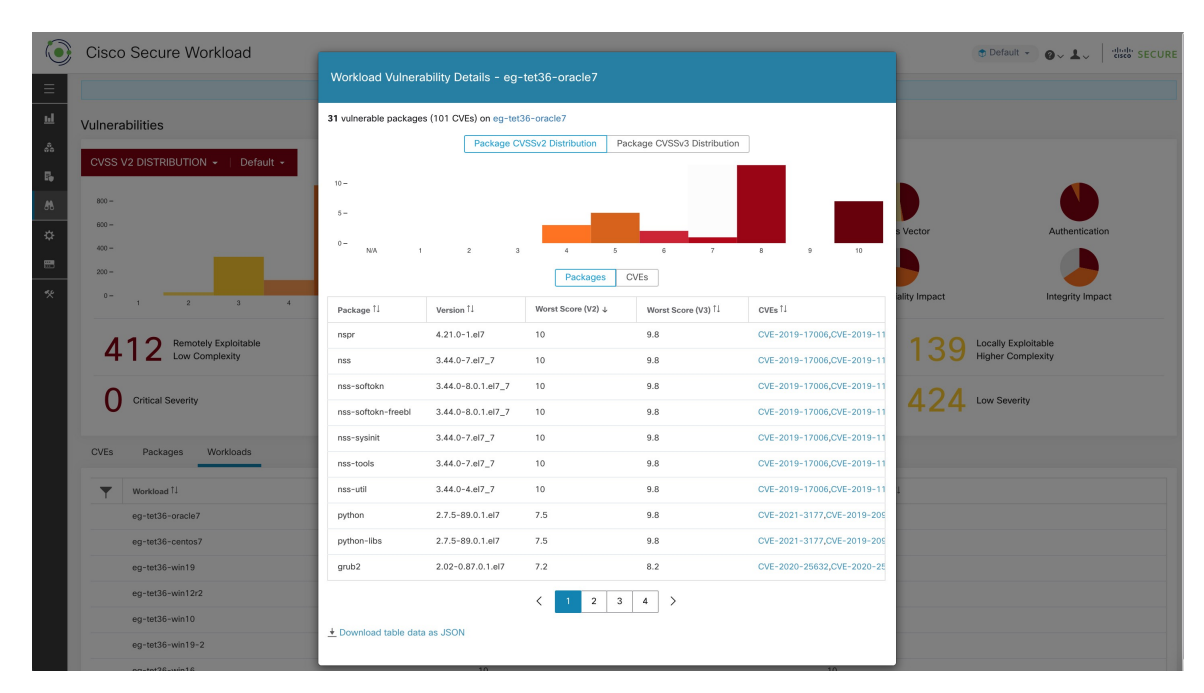

All of the above tables are downloadable using the Download links at the bottom of the tables.

#### Vulnerability Dashboard